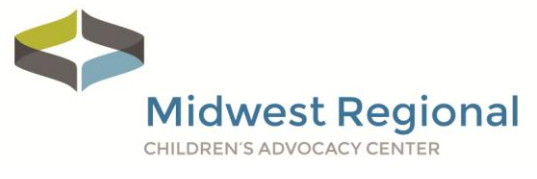

## Lost Your Password?

Follow these instructions if you have misplaced or forgotten your password.

Visit **bit.ly/MWeLearn**.

| Click on the words | 1 | Lost your | password? |
|--------------------|---|-----------|-----------|
|--------------------|---|-----------|-----------|

| Username or email address * |
|-----------------------------|
|                             |
| Password *                  |
|                             |
| Login                       |
| Remember me                 |
| Lost your password?         |

## Enter your **2** Username or email and then click **3** Reset password.

Lost your password? Please enter your username or email address. You will receive a link to create a new password via email.

Username or email

| 2 |                |  |
|---|----------------|--|
|   |                |  |
| 8 | Reset password |  |

Wait for the password reset email to arrive in your inbox. Not there? Check your spam folder.

Password reset email has been sent.

A password reset email has been sent to the email address on file for your account, but may take several minutes to show up in your inbox. Please wait at least 10 minutes before attempting another reset. Midwest Regional CHILDREN'S ADVOCACY CENTER

Open the Password rest email. Click on ④ Click here to reset your password.

## **Password reset instructions**

Someone requested that the password be reset for the following account:

Username: Your username

If this was a mistake, just ignore this email and nothing will happen.

To reset your password, visit the following address:

4 Click here to reset your password

Enter your **5** New password and then **6** Re-enter password to confirm. Click on **7** Save to complete your password reset.

| Enter a new password below. |                         |
|-----------------------------|-------------------------|
| New password *              | Re-enter new password * |
| 6                           | 6                       |
|                             |                         |
| 7 Save                      |                         |

If you have any questions or run into any barriers, please contact Kia Kehrer, Project Coordinator, at kia.kehrer@childrensmn.org or 952.992.5276.